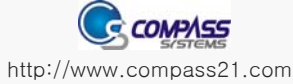

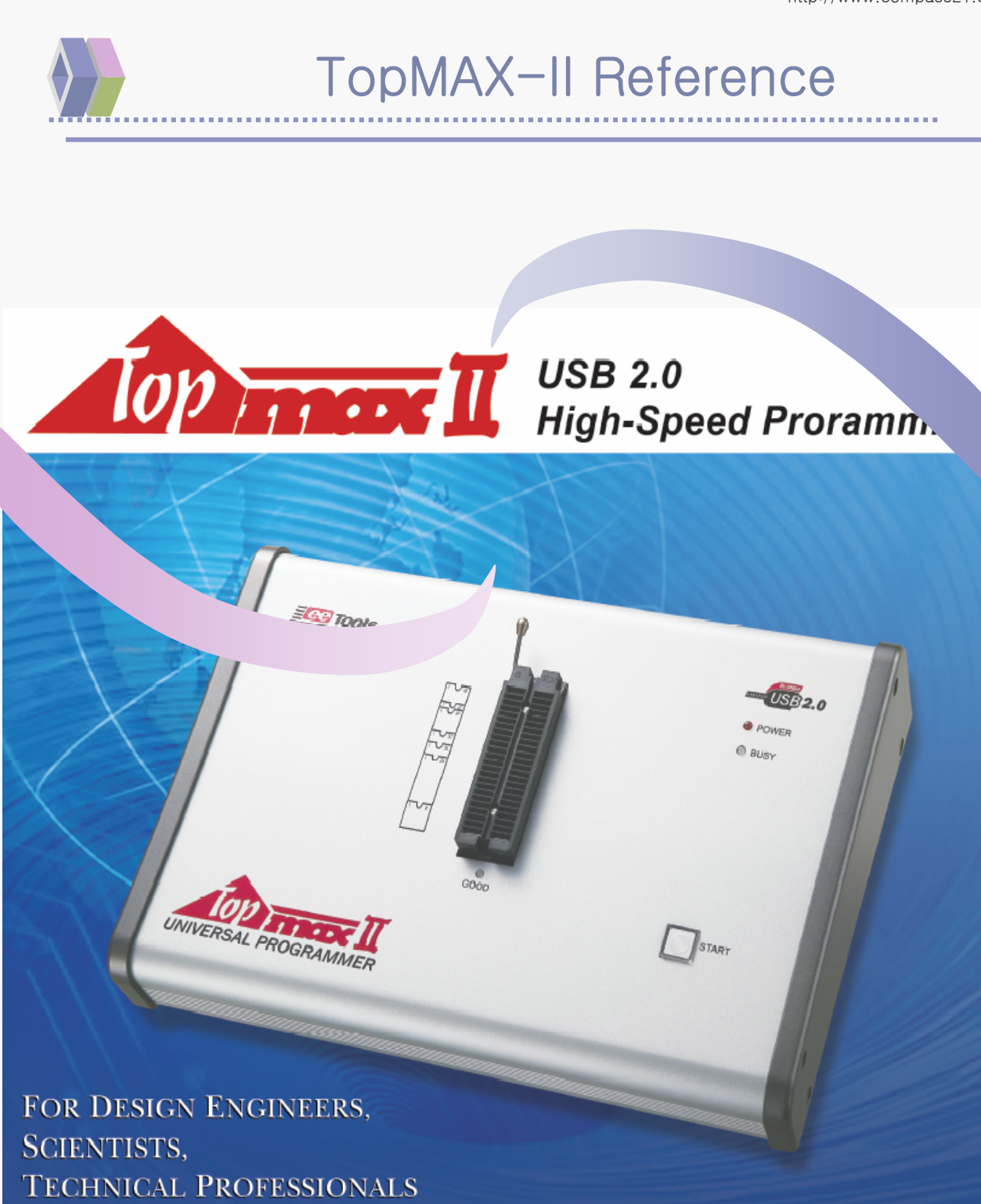

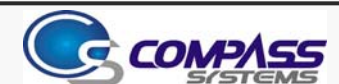

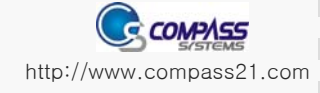

## TopMAX-II 기본 개요

### TopMAX-II 하드웨어 제원

٢

٢

٢

٢

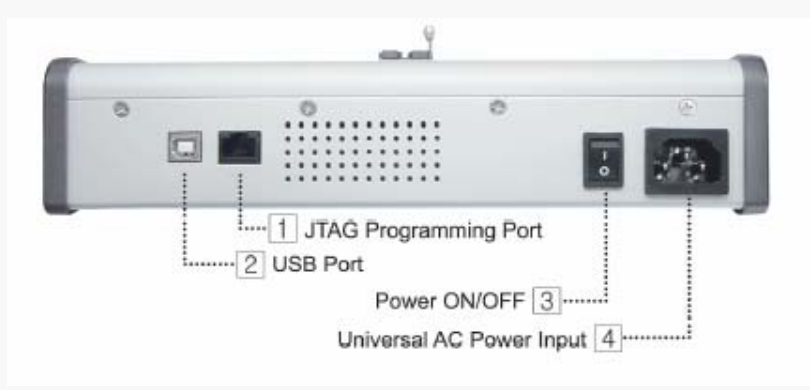

#### 지원 Devices

- EPROM, EEPROM, FLASH memory, PLD, FPGA, Serial PROM, Parallel PROM CMOS PROM, Microcontrollers
- 1.8/2.0/2.5/2.7/3.0/3.3/5.0 Volt 의 저전압 지원

#### 제품 설치시 시스템 요구 사항

| PC사양       | 486 이상의 데스크탑 PC, 노트북 또는 IBM 호환 PC |
|------------|-----------------------------------|
| 운용체제 (O S) | 윈도 95/98/Me/2000/XP               |
| 하드디스크      | 10 M byte 이상                      |
| 인터페이스      | USB 2.0 지원(1.1 가능)                |
|            |                                   |

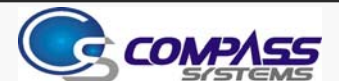

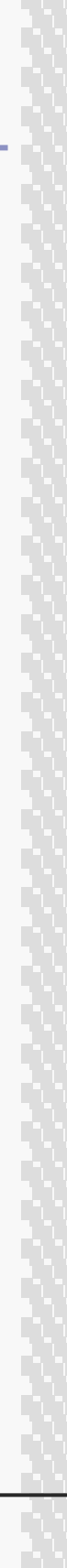

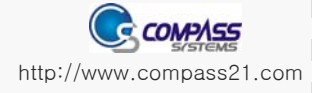

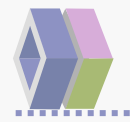

٨

## Proview 설치하기

### 프로그램 설치

제품과 함께 제공되는 CD 및 인터넷을 통해 다운 받은 프로그램(Proview.exe) 을 실행 합니다.

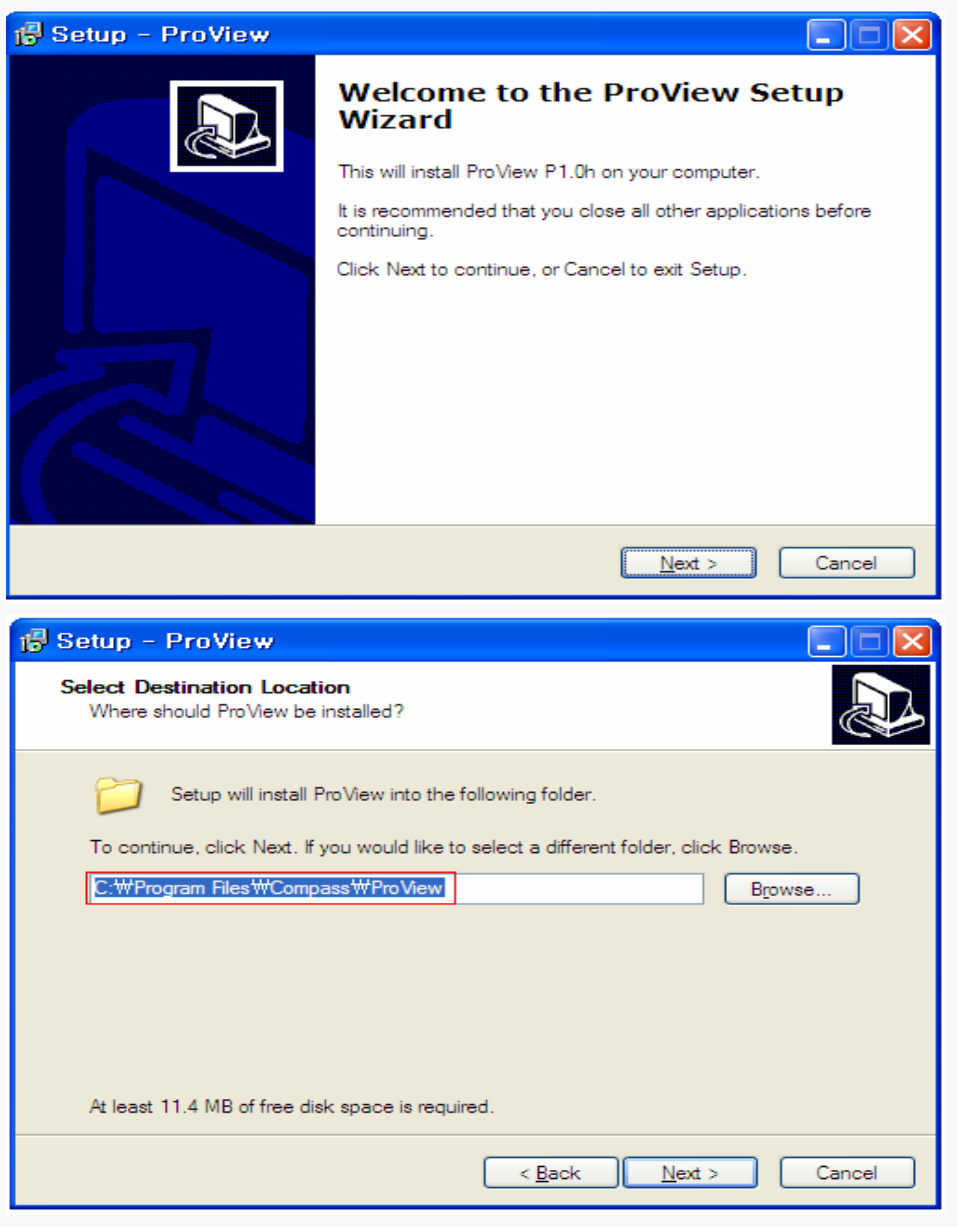

프로그램을 설치 하시면 기본적으로 "C:₩Program Files₩Compass₩ProView"에 설치가 됩니다.

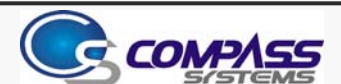

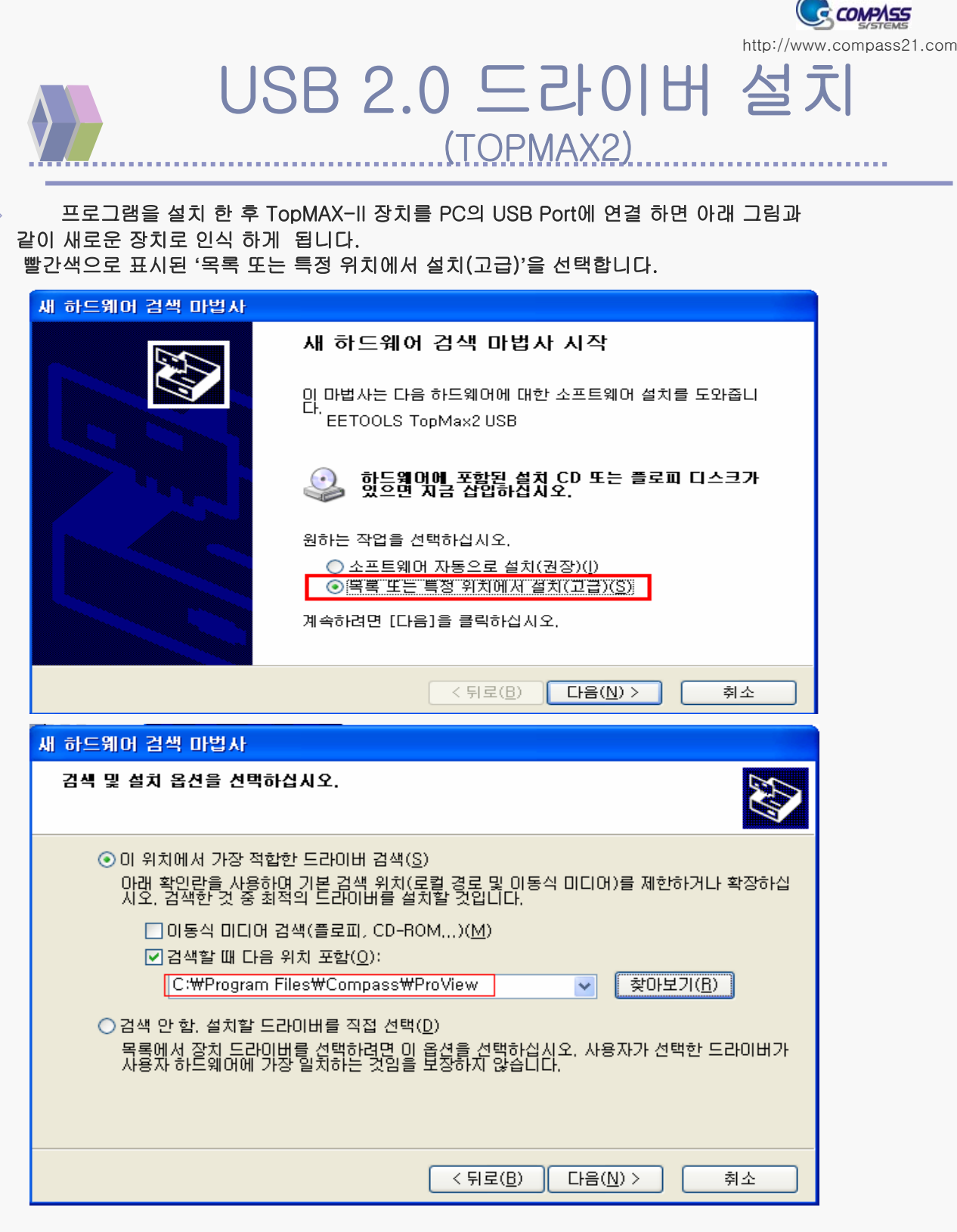

프로그램을 설치 한 경우에는 위에 그림과 같이 '' C:₩Program Files₩Compass₩ProView" 폴더를 지정 하시면 됩니다.

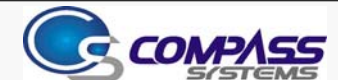

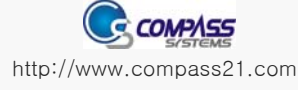

### USB 2.0 드라이버 설치 (TOPMAX2)

아래 그림은 XP 에서 설치하는 경우 입니다. '계속' 버튼을 눌러 설치를 완료 합니다.

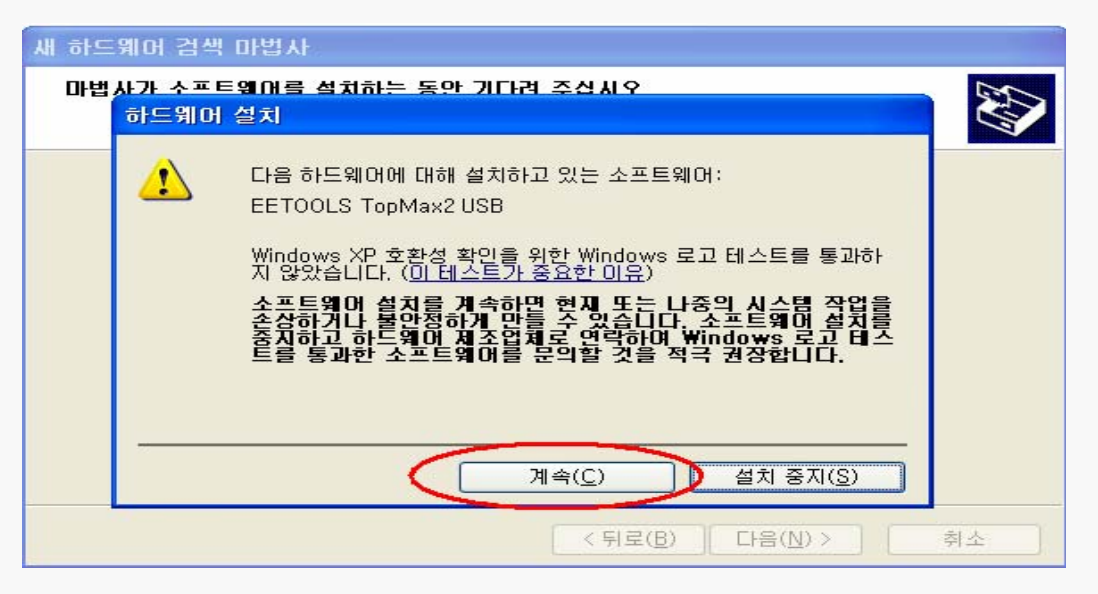

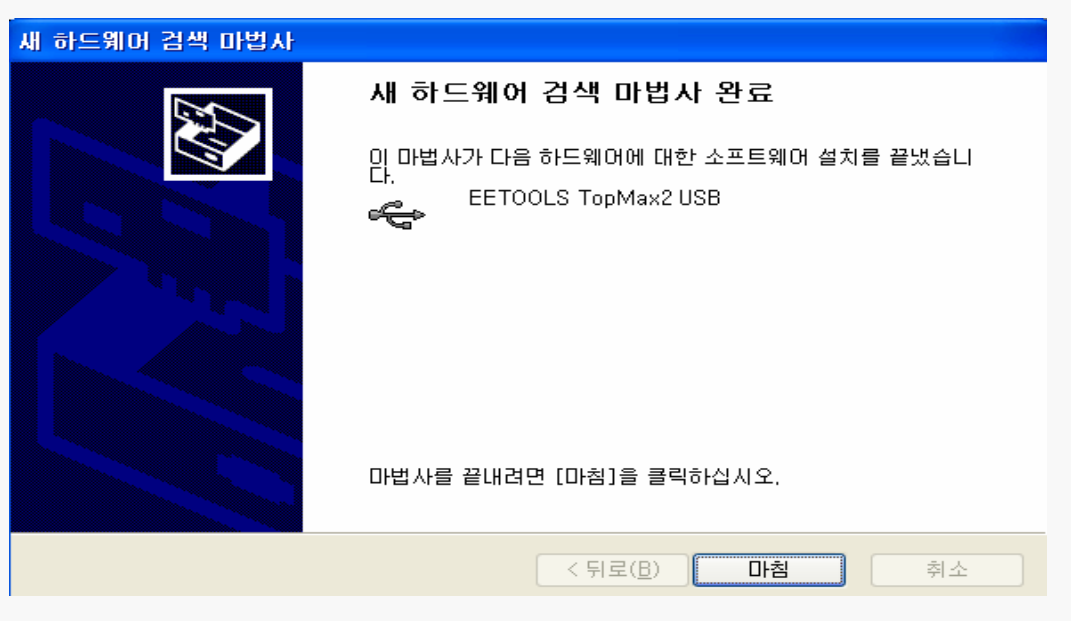

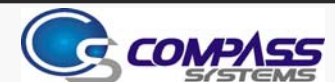

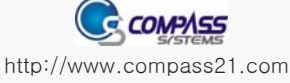

### USB 2.0 드라이버 설치 (TOPMAX2)

드라이버 설치가 완료되면 아래 그림과 같이 장치 관리자 에서 확인 할 수 있습니다.

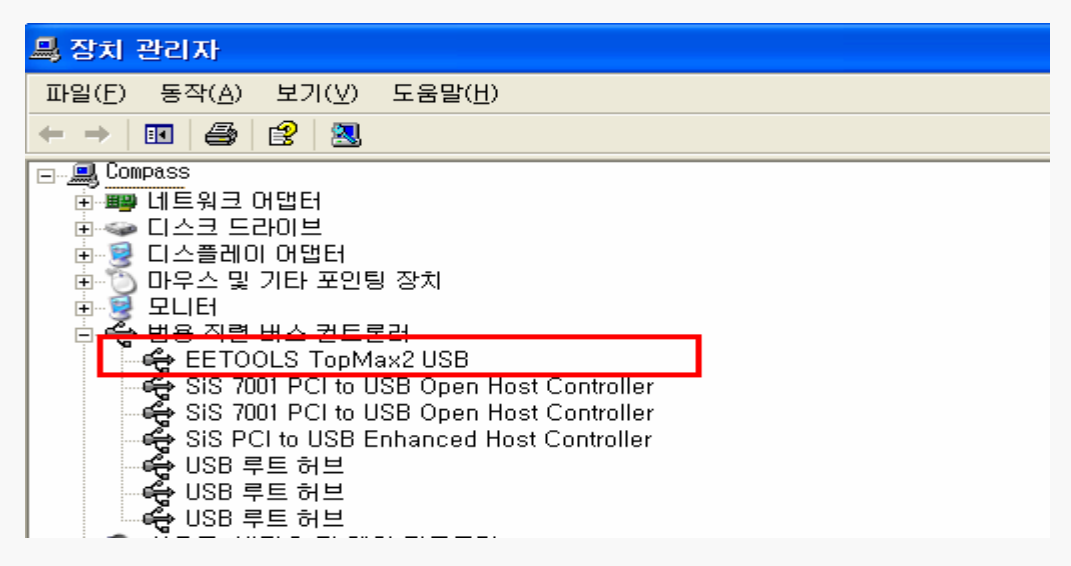

알림 : PC의 메인 보드 USB 2.0 Controller 가 설치가 안된 경우 해당 업체의 2.0 Driver를 설치 하셔야 제대로 동작 될 수 있습니다.

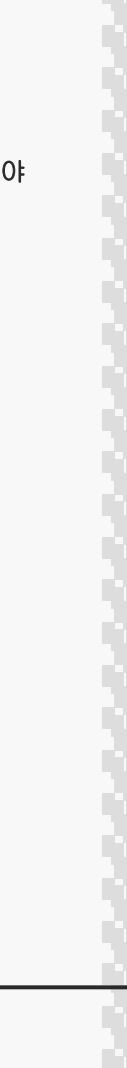

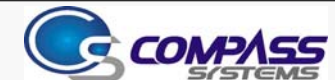

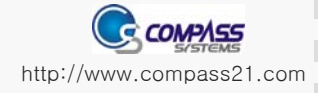

## Proview 실행 하기

C:₩Program Files₩Compass₩ProView 의 'Proview.exe' 를 실행 합니다.

| i.               | 프로그램(P)        | ¥ | RecordNow! CD&DVD Recording     Sonic            |          |
|------------------|----------------|---|--------------------------------------------------|----------|
| 3                | 문서( <u>D</u> ) | • | EETools                                          |          |
| 1                | 설정( <u>S</u> ) | • | ] 크로스소프트 ►                                       | W 0.05   |
| $\sum_{i=1}^{n}$ | 검색( <u>C</u> ) | • | ] Compass · 🐼 Proviewidu<br>] 이스트소프트 · 🐼 ProView | ITI 2,00 |

### 설정 -> 제품선택 을 실행 합니다.

٢

٢

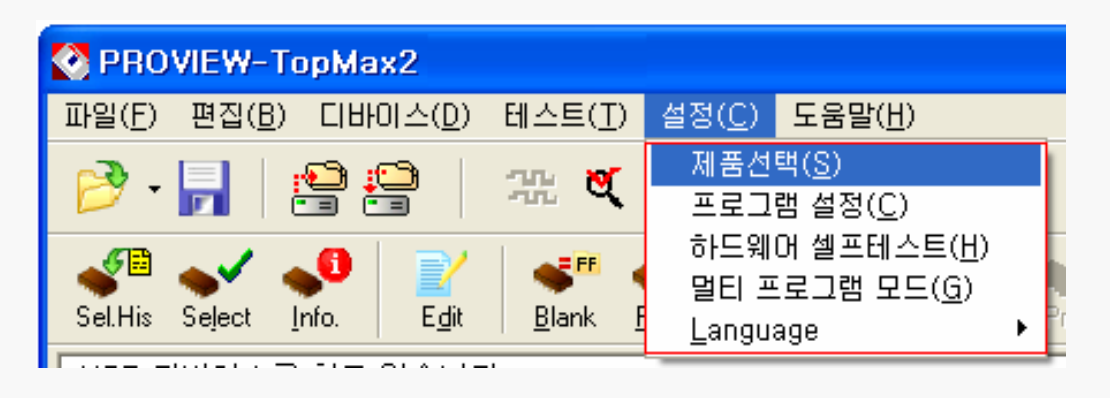

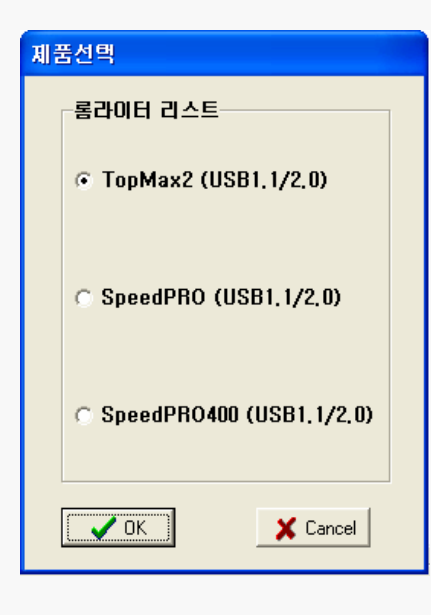

제품 리스트 중에서 TopMax2(USB 1.1 / 2.0)를 선택 하고, 'OK' 를 클릭 합니다.(왼쪽 그림 참조)

알림 : 제품 선택하여 연결되지 않은 경우 'DEMO mode' 라는 타이틀이 나옵니다. (아래 그림 참조) 혹은 USB Driver가 인식이 안되었을 때도 DEMO mode로 표시가 됩니다.

| 💽 PRO          | VIEW-To        | pMax2 데모         | 모드              |
|----------------|----------------|------------------|-----------------|
| 파일( <u>F</u> ) | 편집( <u>B</u> ) | 디바이스( <u>D</u> ) | 테스트( <u>T</u> ) |

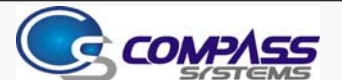

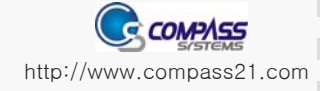

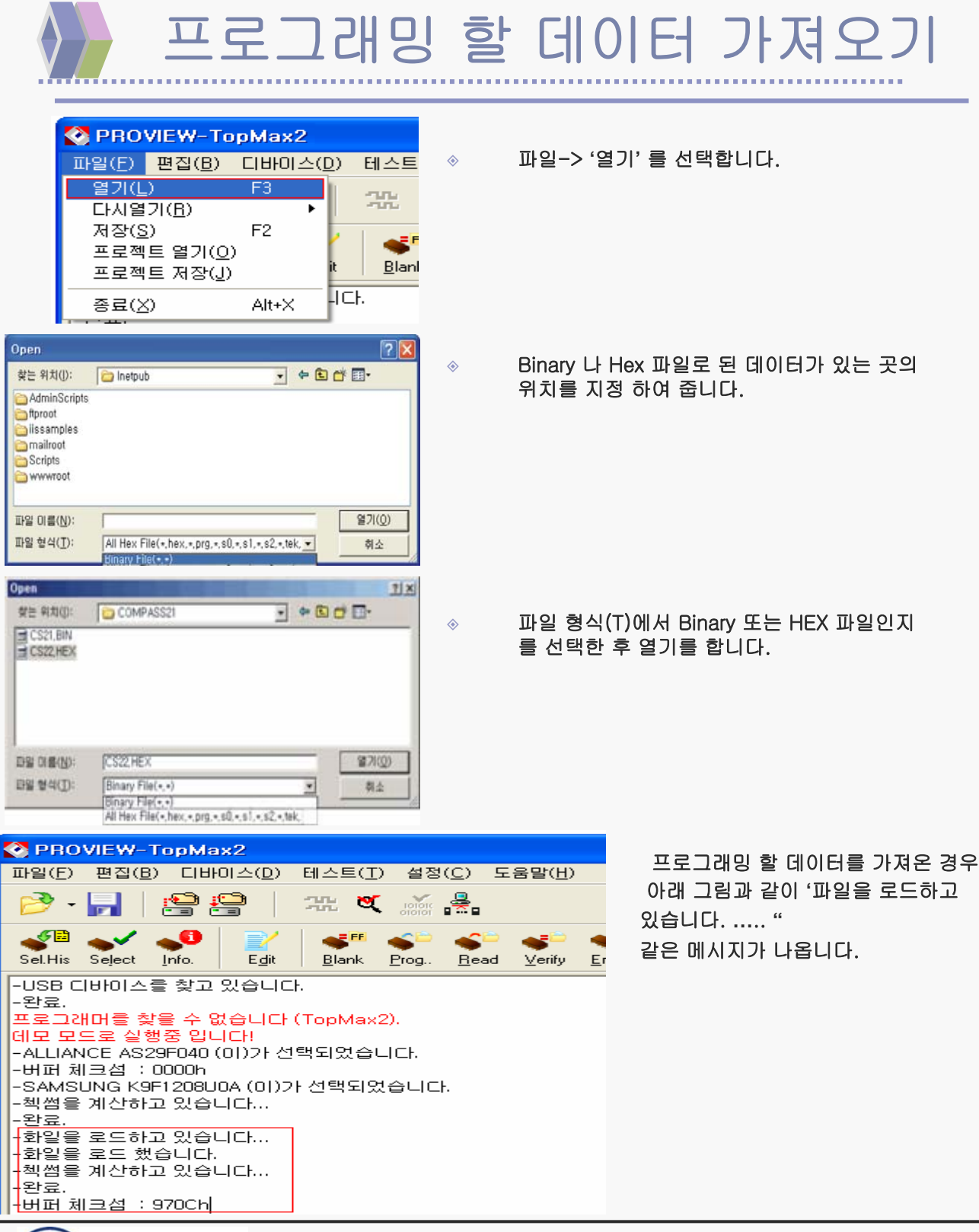

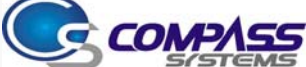

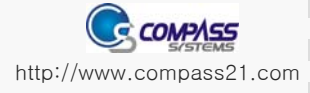

### Device 선택 하여 프로그래밍하기

٨

| 🔇 PROVIEW-Ta                  | pMax2            |                   |                   |      |            |   |
|-------------------------------|------------------|-------------------|-------------------|------|------------|---|
| 파일( <u>F</u> ) 편집( <u>B</u> ) | 디바이스( <u>D</u> ) | 테스트(王)            | 설정( <u>C</u> )    | 도움말( | <u>H</u> ) |   |
|                               | 최근 작업한           | ! 디바이스 선          | !택( <u>S</u> ) F7 |      | 1          |   |
| 📁 🗖 🛛 ė                       | 티바이스 선           | !택( <u>L</u> )    | Ctr               | 1+F7 |            |   |
|                               | 디바이스 정           | ;보(l)             | Ctr               | 1+F1 | 5          | - |
|                               | 알고리즘 수           | ะ정( <u>C</u> )    |                   |      | ľ.         | 2 |
| Sel.His Seject ji             | 자동 프로그           | l램 옵션( <u>T</u> ) |                   |      | ly .       | E |
| -USB 디바이스를                    | 볼랭크 체크           | 2(B)              | Ctr               | 1+B  |            |   |
| -완료.<br>  ㅠㅋㅋ에미르 하드           | 프로그램(P           | )                 | Ctr               | 1+P  |            |   |
| 프로그래머들 젖물<br>에도 모드코 시체?       | 읽기( <u>B</u> )   |                   | Ctr               | I+R  |            |   |
| 데모 모드도 알썽?                    | 베리파이(/           | )                 | Ctr               | 1+V  |            |   |
| -버피 레크셔 ㆍ 00                  | 데이터 비교           | 2( <u>D</u> )     | Ctr               | 1+D  |            |   |
|                               | 지우기( <u>E</u> )  |                   | Ctr               | l+E  |            |   |
|                               | 디바이스 됩           | 옵션( <u>0</u> )    | Ctr               | 1+0  |            |   |
|                               | 자동 프로그           | 1램( <u>A</u> )    | Ctr               | I+A  |            |   |

- 알림 : 프로그래밍 할 파일을 가져온 다음 Device를 선택하여 프로그래밍을 합니다.
  - 디바이스->'디바이스 선택' 을 선택 합니다.

Name 입력 창에 디바이스 이름을 입력하시면, 검색되는 디바이스 리스트가 나오게 되는 데, 리스트 중에서 해당 되는 디바이스를 선택 하시면 됩니다.

알림 : 리스트 목록 중에서는 디바이스 이름(Device Name) 외에 디바이스가 지원하는 Package 타입과 Adapter 명도 나오기 때문에, 같은 디바이스 이름이라도 여러 개의 Package 타입과 Adapter가 나 올 수 있습니다.

아래 그림은 디바이스는 "SAMSUNG"의 "K9F1208U0A" 이고, Package 타입은 TSOP48 Pin 타입이며, Adapter 는 "PA48TS48D" 라는 것을 나타내고 있습니다.

| F일(E) 편집( <u>b</u> ) 니바미3 | (D) 테스트(T) 설정(C) 도 | 움말( <u>H</u> ) |           |  |
|---------------------------|--------------------|----------------|-----------|--|
| 🦻 - 📙 🖉 😫                 | 况 💐 📷 🚇            |                |           |  |
| 🐼 디바이스 선택                 |                    |                |           |  |
| e 검색 k9f                  | 208                |                |           |  |
| 니다                        | evice              |                | •         |  |
| 2                         | ГІНЮІ А В          | 패케이지           |           |  |
| SAMSLING                  | K9E120810A         | TSOP48         | PA48TS48D |  |
|                           | K9F1208U0A(+Spare) | TSOP48         | PA48TS48D |  |
| +                         | K9F1208U0B         | TSOP48         | PA48TS48D |  |
|                           | K9F1208U0B(+Spare) | TSOP48         | PA48TS48D |  |
|                           | K9F1208U0C         | TSOP48         | PA48TS48D |  |
|                           | K9F1208U0C(+Spare) | TSOP48         | PA48TS48D |  |
|                           | K9F1208U0M         | TSOP48         | PA48TS48D |  |
|                           | K9F1208U0M(+Spare) | TSOP48         | PA48TS48D |  |
|                           |                    |                |           |  |
|                           |                    |                |           |  |
|                           |                    |                |           |  |

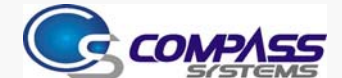

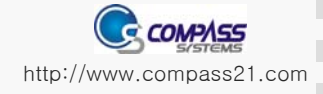

## Device 선택 하여 프로그래밍하기

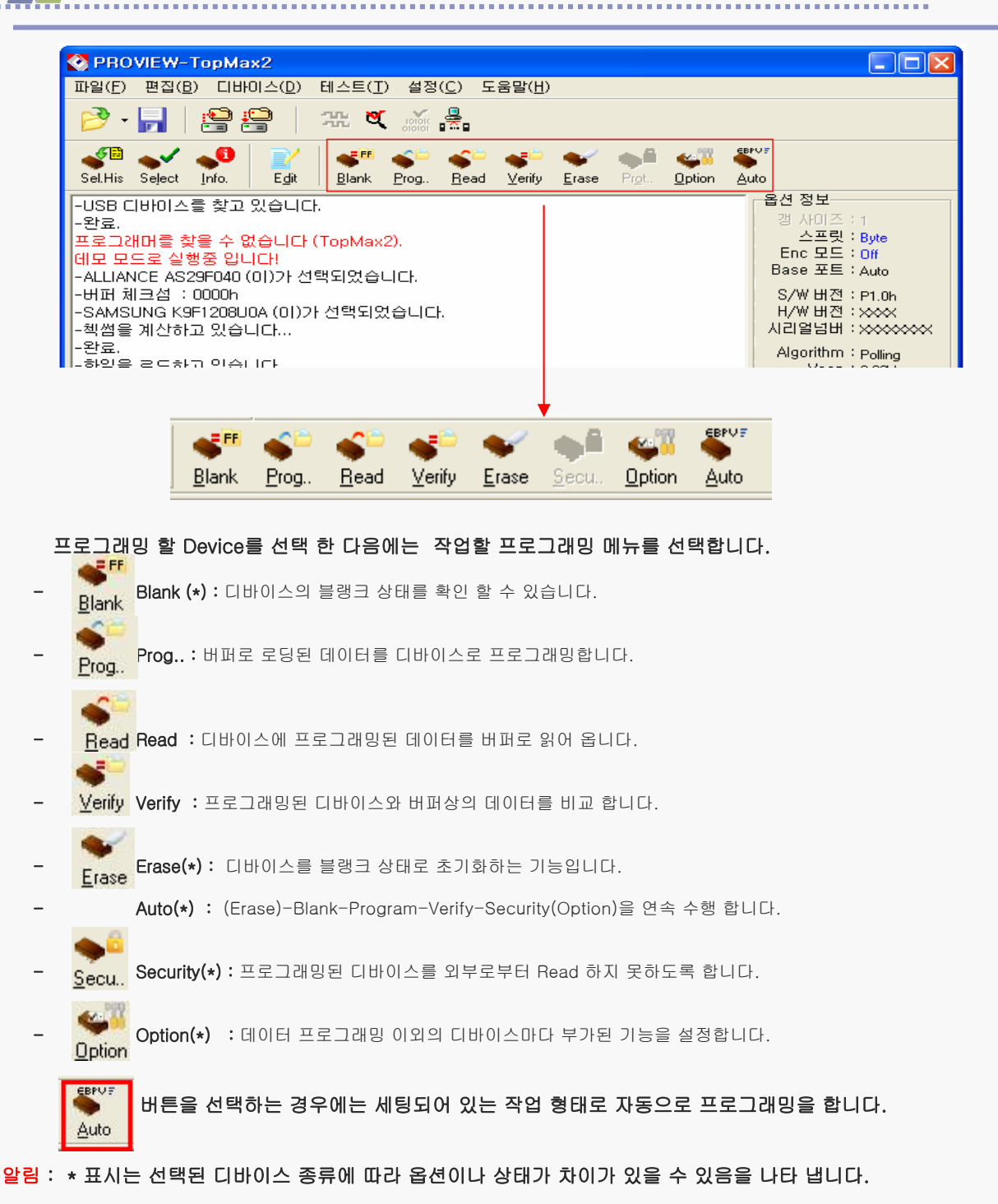

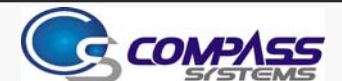

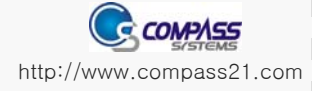

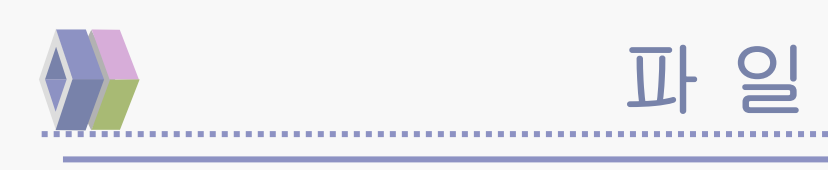

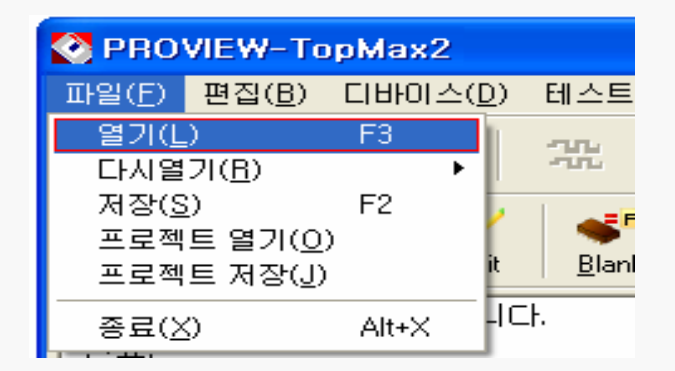

**열기 :** 디바이스에 프로그래밍할 파일을 로딩 합니다.

다시열기 :최근에 열었던 파일 list 를 가져 옵니다.(최대 6개)

저장: 버퍼에 저장된 데이터를 Binary 나 Hex 파일로 저장 합니다.

프로젝트 열기 : 프로젝트는 디바이스의 선택뿐 아니라 디바이스 프로그래밍과 관련한 텍스트를 동시에 입력 저장하고 불러올 수 있습니다.

프로젝트 열기를 선택하여 확장자가 "\*.prj" 인 파일을 불러오면 됩니다.

**프로젝트 저장 :** 현재 작업 형태(디바이스와 버퍼의 내용)을 저장하고 싶은 경우 사용

합니다.

저장한 경우에는 메인 화면에 "Project file saved!" 라는 메시지가 나옵니다.

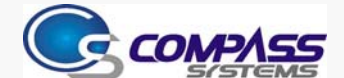

٢

٢

٢

٢

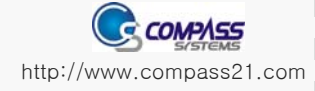

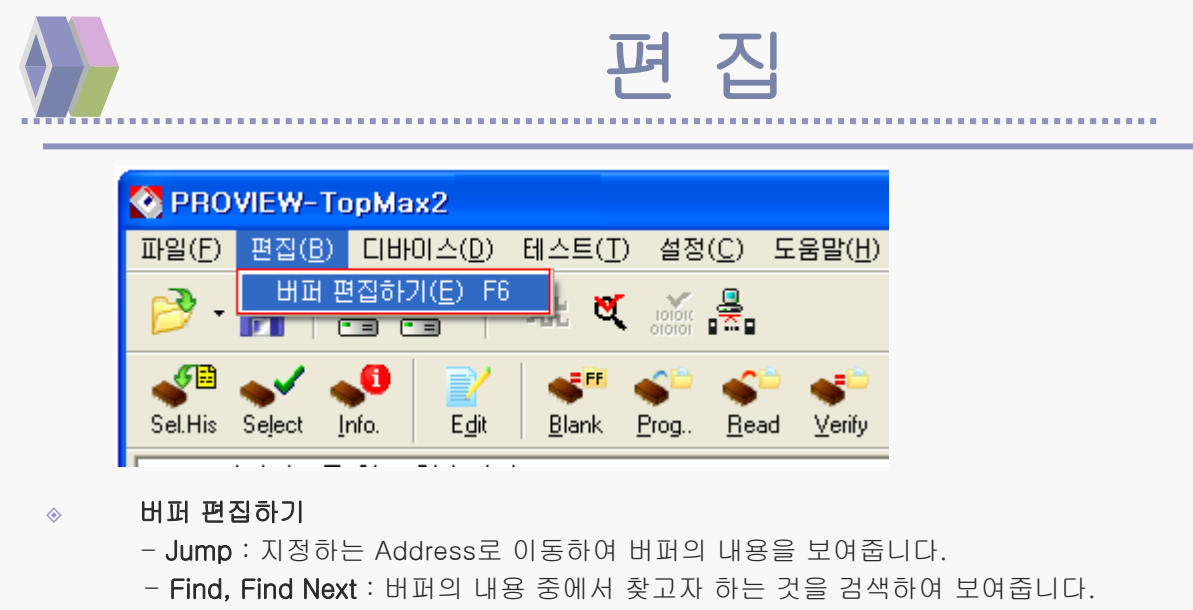

- Fill : 버퍼의 구간과 데이터를 정하면 지정한 값으로 내용을 채워줍니다.
- Copy : 복사할 버퍼의 구간을 정하면 지정한 위치부터 복사하여 줍니다.
- Radix : Address 부분의 주소배열을 10진수 또는 16진수로
- Swap16 : 데이터의 배열을 바꿔 줍니다.
  - 예를 들어 배열이 11 22 33 44 라면 22 11 44 33 으로 바뀌게 됩니다.
- Swap32: 16과 같은 방식으로 11 22 33 44 라면 44 33 22 11 로 바뀌게 됩니다.
- Clear : 버퍼의 내용을 Clear 합니다.

| 🐼 버퍼 편집                     | וק                                                                | ×  |
|-----------------------------|-------------------------------------------------------------------|----|
| <b>I≫] 1</b> €<br>Find Find | next Fill Fill Ran. Copy Clear Print                              |    |
| View Edit                   | 1010<br>10101 [00] [00] [00] 0 8 8 16 32 64 Jump 0                |    |
| ADDRESS                     | 0 1 2 3 4 5 6 7 8 9 A B C D E F 0123456789ABCDE                   | F  |
| 00000000                    | D0 CF 11 E0 A1 B1 1A E1 00 00 00 00 00 00 00 00 00 D Ï ◀ à ; ±→ á |    |
| 00000010                    | 00 00 00 00 00 00 00 3E 00 03 00 FE FF 09 00 > <sup>L</sup> þý    |    |
| 00000020                    | 06 00 00 00 00 00 00 00 00 00 01 00 00 00                         |    |
| 00000030                    | 4C 00 00 00 00 00 00 00 10 00 00 FE FF FF FF L + þÿÿ              | ÿ  |
| 00000040                    | 00 00 00 FE FF FF FF 00 00 00 4B 00 00 00 þÿÿÿ K                  |    |
| 00000050                    | FF FF FF FF FF FF FF FF FF FF FF FF FF                            | ÿ  |
| 00000060                    | FF FF FF FF FF FF FF FF FF FF FF FF FF                            | Ÿ  |
| 00000070                    |                                                                   | ij |

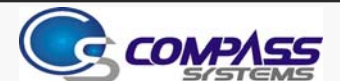

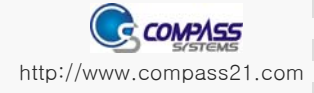

## 디바이스

| 🐼 PROVIEW-To                                                                                                    | pMax2                                                                                                    |                                                                              |                              |
|----------------------------------------------------------------------------------------------------|----------------------------------------------------------------------------------------------------|------------------------------------------------------------------------------|------------------------------|
| 파일( <u>F</u> ) 편집( <u>B</u> )                                                                                                    | 디바이스( <u>D</u> ) 테스트( <u>T</u> )                                                                                                    | 설정( <u>C</u> ) 도움말( <u>H</u> )                                               |                              |
| P→ □ P→ □ P→ | 최근 작업한 디바이스 (<br>디바이스 선택( <u>L</u> )<br>디바이스 정보())<br>알고리즘 수정( <u>C</u> )<br>자동 프로그램 옵션( <u>T</u> )                                                        | 선택( <u>S)</u> F7<br><u>Ctrl+F7</u><br>Ctrl+F1 5<br>y                         | <ul> <li><u>E</u></li> </ul> |
| -USB 디바이스를<br>-완료.<br>프로그래머를 찾들<br>데모 모드로 실행령<br>-ALLIANCE AS29<br>-버퍼 체크섬 : 00                                                                                                    | 블랭크 체크( <u>B</u> )<br>프로그램( <u>P</u> )<br>읽기( <u>B</u> )<br>베리파이(⊻)<br>데이터 비교( <u>D</u> )<br>지우기( <u>E</u> )<br>디바이스 옵션( <u>0</u> )<br>자동 프로그램( <u>A</u> ) | Ctrl+B<br>Ctrl+P<br>Ctrl+R<br>Ctrl+V<br>Ctrl+D<br>Ctrl+E<br>Ctrl+C<br>Ctrl+A |                              |

최근 작업한 디바이스 선택 : 최근 작업한 Device 리스트 목록을 보여 줍니다.

**디바이스 선택 :** 프로그래밍할 Device를 선택합니다.

**알고리즘 수정**: Vcc 레벨등을 조정하여 프로그래밍 테스팅을 수행 할 수 있습니다. 이때 주의 하실 점은 Divice 별 지원 되는 Vcc 가 다르므로, 제원상 허용범위 내에서 설정 운영하여야 합니다.

- **자동 프로그램 옵션 :** Auto 수행시 프로그래밍 될 명령((Erase)-Blank-Program-Verify-Security 을 설정 합니다.
- ♦ 블랭크 체크 : 디바이스의 블랭크 상태를 확인 할 수 있습니다.
- ◈ 프로그램 : 버퍼로 로딩된 데이터를 디바이스로 프로그래밍합니다.
  - **읽기 :** 디바이스에 프로그래밍된 데이터를 버퍼로 읽어 옵니다.
  - 베리파이 : 프로그래밍된 디바이스와 버퍼상의 데이터를 비교 합니다.
  - **데이터 비교 :** 프로그래밍된 디바이스의 데이터와 버퍼상의 데이터를 비교하여 틀린 곳의
    - 주소와 데이터를 텍스트 파일로 저장해 줍니다.
    - 수행된 결과는 프로그램이 설치된 "EETools" 폴더 밑에 "COMPARE.TXT" 라는 파일로 저장됩니다.
    - 지우기 : 디바이스를 블랭크 상태로 초기화하는 기능입니다.
- ◇ **디바이스 옵션**: 디바이스
  - Display bad block list : 디바이스에 있는 Bad Block 총 개수와 No./Address 를 알려줍니다.
  - Read mode :
    - Logical address
      - : Algorithm Bad block skip : Bad Block이 있는 경우 Bad Block이 없는 다음 블록에 프로그래밍 합니다.

- Use reservoir block : 사용자가 지정하는 Block 부터 프로그래밍 합니다. Physical address : Bad block 유무에 상관 없이 디바이스를 통째로 프로그래밍 합니다.

**자동 프로그래밈 :** 자동 프로그램 옵션에 체크된 순서대로 프로그래밍 작업을 수행 합니다.

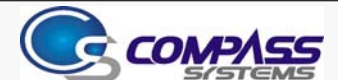

٢

٢

٢

٨

٨

٨

٨

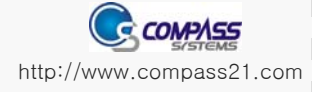

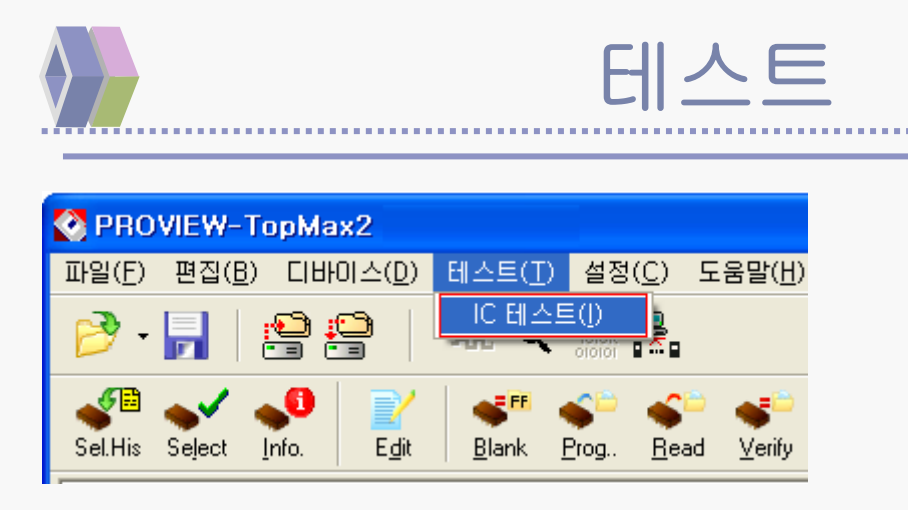

| LINE  | 00000000011111<br>12345678901234      | Select     |
|-------|---------------------------------------|------------|
| 00001 | · · · · · · · · · · · · · · · · · · · | Test       |
| 00002 |                                       |            |
| 00003 |                                       | Auto Find  |
| 00004 |                                       |            |
| 00005 |                                       | Close      |
| 00006 |                                       |            |
| 00007 |                                       |            |
| 00008 |                                       | nfo        |
| 10009 |                                       | Dine 14    |
| 00010 |                                       | Fins   14  |
| 00011 | · · · · · · · · · · · · · · · · · · · | Value Hi   |
| 00012 | · · · · · · · · · · · · · · · · · · · |            |
| 00013 |                                       | Vcc 5.0V - |
| 00014 |                                       |            |
| 00015 |                                       | Delay 00mS |
| 00016 | •••••••••••                           | -          |

IC 테스트

٢

TTL Device들의 Logic을 테스트 해 볼 수 있습니다.

- Select TTL Device선택
- Test 테스트 실행
- Auto Find 자동 TTL 디바이스 찾기
- Info
- 사용 TIL 니마이스 젖기 서태 되 TTI Dovico 저너
- 선택 된 TTL Device 정보

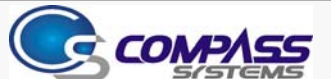

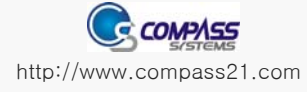

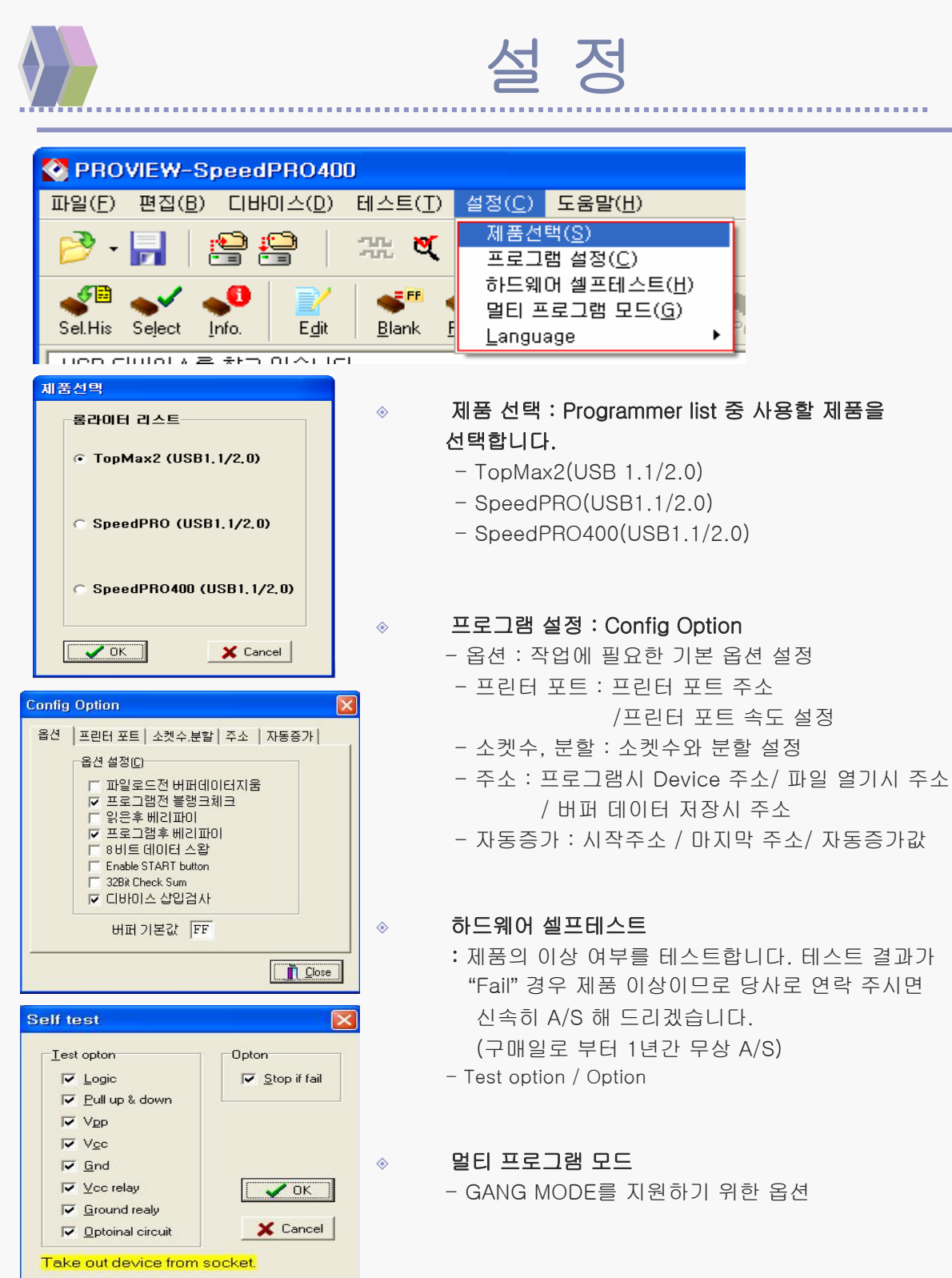

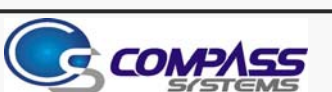

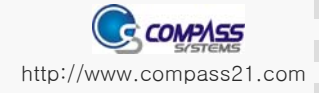

## SPEEDPRO 400 Quick Reference

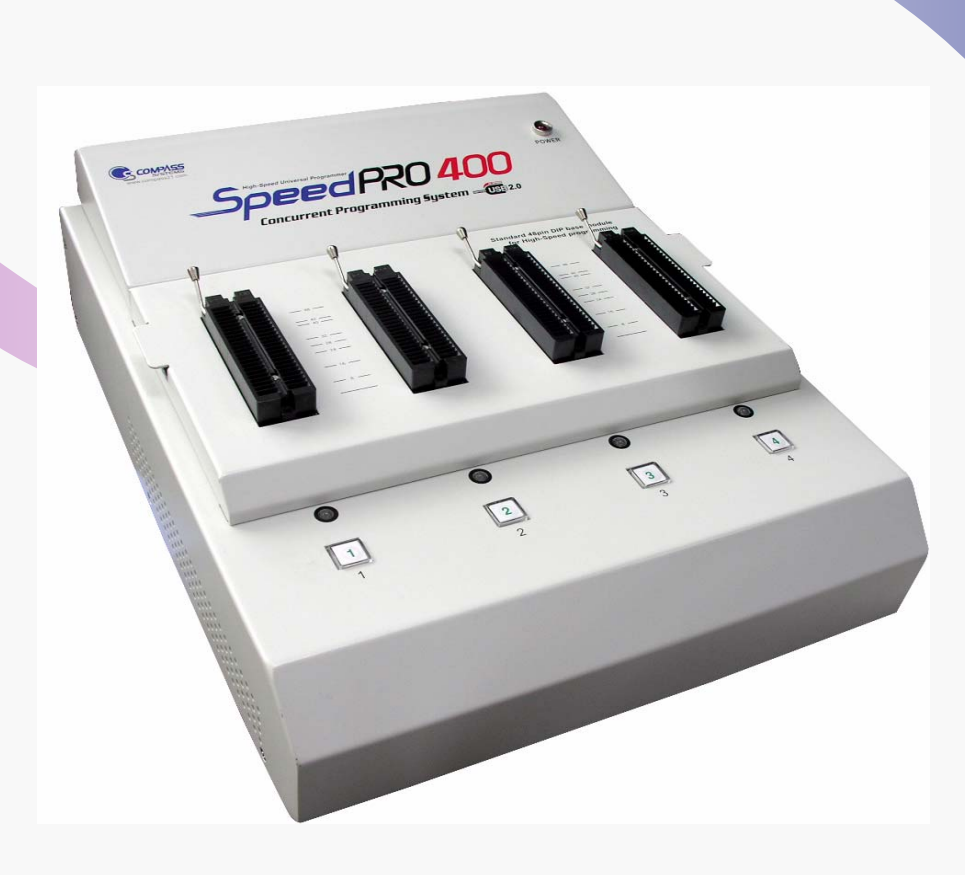

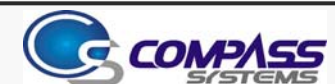

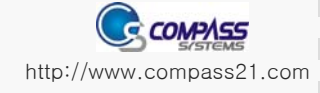

# SPEEDPRO 400 기본 개요

### SPEEDPRO 400 하드웨어 제원

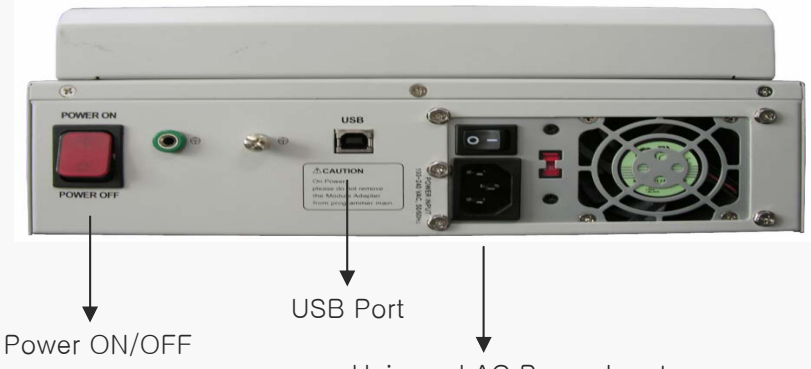

Universal AC Power Input

#### 지원 Devices

۲

٢

٢

- EPROM, EEPROM, FLASH memory, GAL, CPLD, Serial PROM, Microcontrollers

2.0/2.5/2.7/3.0/3.3/5.0 Volt 의 저전압 지원

### 제품 설치시 시스템 요구 사항

| PC사양       | 486 이상의 데스크탑 PC, 노트북 또는 IBM 호환 PC |
|------------|-----------------------------------|
| 운용체제 (O S) | 윈도 95/98/Me/2000/XP               |
| 하드디스크      | 10 M byte 이상                      |
| 인터페이스      | USB 2.0 지원(1.1 가능)                |

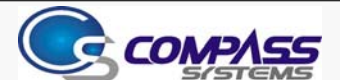

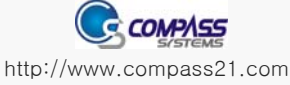

### USB 2.0 드라이버 설치 (SpeedPRO400)

프로그램을 설치 한 후 SpeedPRO400(ProMax) 장치를 PC의 USB Port에 연결 하면 아래 그림과 같이 새로운 장치로 인식 하게 됩니다. 빨간색으로 표시된 '목록 또는 특정 위치에서 설치(고급)'을 선택합니다.

| 새 하드웨어 검색 마법사                                                                        |                                                                                          |  |  |  |  |  |  |  |
|--------------------------------------------------------------------------------------|------------------------------------------------------------------------------------------|--|--|--|--|--|--|--|
|                                                                                      | 새 하드웨어 검색 마법사 시작                                                                         |  |  |  |  |  |  |  |
|                                                                                      | 이 마법사는 다음 하드웨어에 대한 소프트웨어 설치를 도와줍니<br>다.<br>EETOOLS ProMax USB                            |  |  |  |  |  |  |  |
|                                                                                      | 하드웨어에 포함된 설치 CD 또는 플로피 디스크가 있으면 지금 삽입하십시오.                                               |  |  |  |  |  |  |  |
|                                                                                      | 원하는 작업을 선택하십시오.                                                                          |  |  |  |  |  |  |  |
|                                                                                      | ○ 소프트웨어 자동으로 설치(권장)( )                                                                   |  |  |  |  |  |  |  |
|                                                                                      | ⊙ 목록 또는 특정 위치에서 설치(고급)(S)                                                                |  |  |  |  |  |  |  |
| 계속하려면 [다음]을 클릭하십시오.                                                                  |                                                                                          |  |  |  |  |  |  |  |
| < 뒤로( <u>B</u> ) <b>다음(<u>N</u>) &gt; 취소</b>                                         |                                                                                          |  |  |  |  |  |  |  |
| 새 하드웨어 검색 마법사                                                                        |                                                                                          |  |  |  |  |  |  |  |
| 검색 및 설치 옵션을 선택하십시오.                                                                  |                                                                                          |  |  |  |  |  |  |  |
| ⊙ 미 위치에서 가장 적합<br>마래 확인란을 사용하<br>시오, 검색한 것 중 초                                       | 압한 드라이버 검색( <u>S)</u><br>IB 기본 검색 위치(로컬 경로 및 이동식 미디어)를 제한하거나 확장하십<br>I적의 드라이버를 설치할 것입니다. |  |  |  |  |  |  |  |
| 🗌 이동식 미디어                                                                            | 검색(플로피, CD-ROM)( <u>M</u> )                                                              |  |  |  |  |  |  |  |
| ☑ 검색할 때 다음                                                                           | · 위치 포함( <u>0</u> ):                                                                     |  |  |  |  |  |  |  |
| C:₩Program Files₩Compass₩ProView 찾아보기( <u>R</u> )                                    |                                                                                          |  |  |  |  |  |  |  |
| ○ 검색 안 함. 설치할 드라이버를 직접 선택( <u>D</u> )                                                |                                                                                          |  |  |  |  |  |  |  |
| 목록에서 장치 드라미버를 선택하려면 이 옵션을 선택하십시오, 사용자가 선택한 드라미버가<br>사용자 하드웨어에 가장 일치하는 것임을 보장하지 않습니다. |                                                                                          |  |  |  |  |  |  |  |
|                                                                                      |                                                                                          |  |  |  |  |  |  |  |
|                                                                                      |                                                                                          |  |  |  |  |  |  |  |
| < 뒤로( <u>B</u> ) 다음( <u>N</u> ) > 취소                                                 |                                                                                          |  |  |  |  |  |  |  |

프로그램을 설치 한 경우에는 위에 그림과 같이 '' C:₩Program Files₩Compass₩ProView" 폴더를 지정 하시면 됩니다.

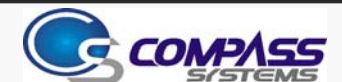

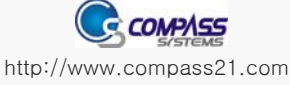

### USB 2.0 드라이버 설치 (SpeedPRO400)

아래 그림은 XP 에서 설치하는 경우 입니다. '계속' 버튼을 눌러 설치를 완료 합니다.

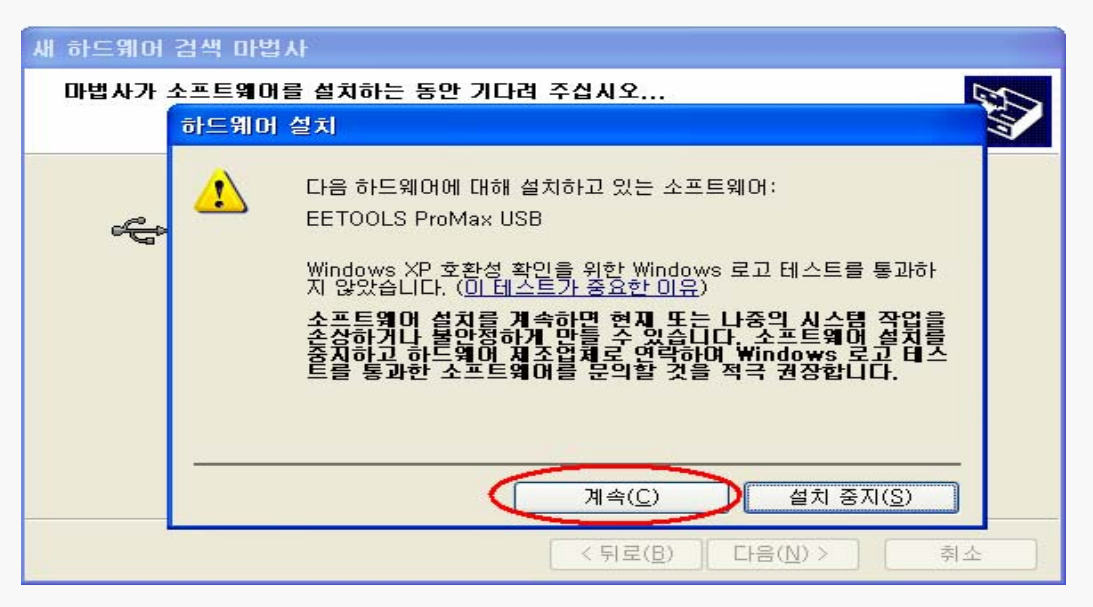

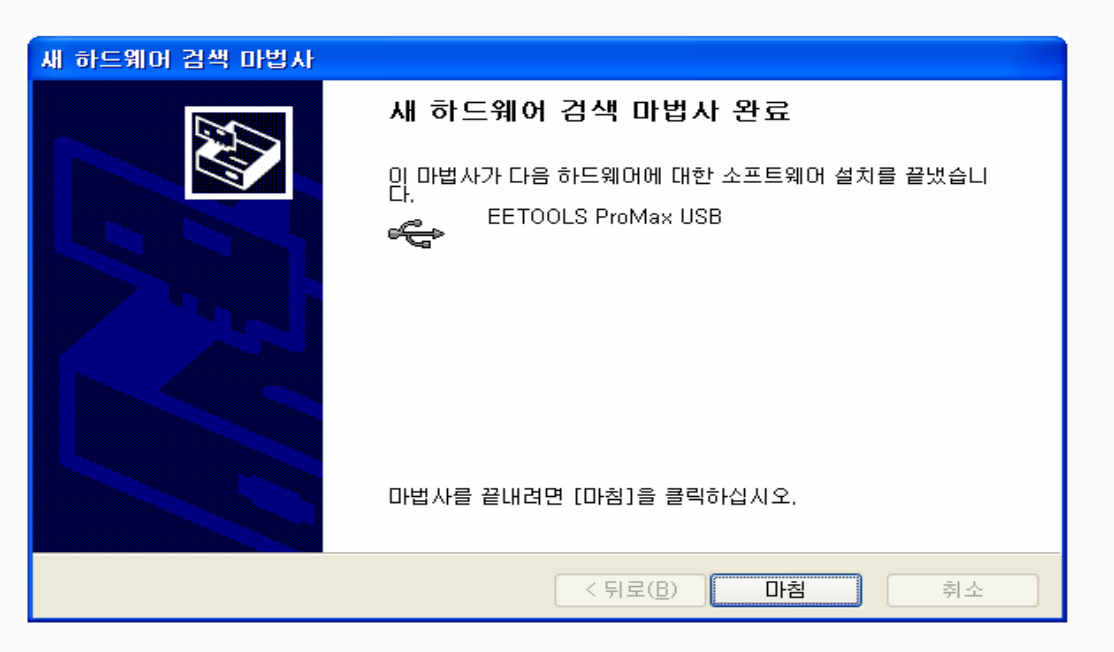

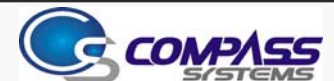

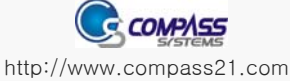

#### SpeedPRO400(ProMax) 드라이버 설치는 앞의 작업을 4번 반복해서 설치해야 하며, 설치가 완료되면 아래 그림과 같이 장치 관리자 에서 확인 할 수 있습니다.

| 🚇 장치 관리자                                                                                                    |  |
|----------------------------------------------------------------------------------------------------|--|
| 파일(E) 동작( <u>A</u> ) 보기(⊻) 도움말( <u>H</u> )                                                                                                    |  |
|                                                                                                    |  |
| <ul> <li>메모리 기술 드라이버</li> <li>모니터</li> <li>모템</li> <li>배터리</li> <li>별 병원 지를 하보</li> <li>또 EETOOLS ProMax USB</li> <li>또 EETOOLS ProMax USB</li> <li>또 EETOOLS ProMax USB</li> <li>또 EETOOLS ProMax USB</li> <li>또 EETOOLS ProMax USB</li> <li>또 EETOOLS ProMax USB</li> <li>※ Intel(R) 82801FB/FBM USB Universal Host Controller - 2658</li> <li>Intel(R) 82801FB/FBM USB Universal Host Controller - 2659</li> <li>Intel(R) 82801FB/FBM USB Universal Host Controller - 2654</li> <li>Intel(R) 82801FB/FBM USB Universal Host Controller - 2658</li> <li>Intel(R) 82801FB/FBM USB Universal Host Controller - 2658</li> <li>Intel(R) 82801FB/FBM USB Universal Host Controller - 2658</li> <li>Intel(R) 82801FB/FBM USB Universal Host Controller - 2658</li> <li>Intel(R) 82801FB/FBM USB Universal Host Controller - 2658</li> <li>Intel(R) 82801FB/FBM USB Universal Host Controller - 2658</li> <li>Intel(R) 82801FB/FBM USB Universal Host Controller - 2658</li> <li>Intel(R) 82801FB/FBM USB Universal Host Controller - 2658</li> <li>Intel(R) 82801FB/FBM USB Universal Host Controller - 2656</li> <li>SAMSUNG USB Composite Device</li> <li>USB 루트 허브</li> <li>USB 루트 허브</li> <li>USB 루트 허브</li> <li>USB 루트 허브</li> <li>USB 루트 허브</li> <li>USB 루트 허브</li> <li>USB 루트 허브</li> </ul> |  |

알림 : PC의 메인 보드 USB 2.0 Controller 가 설치가 안된 경우 해당 업체의 2.0 Driver를 설치 하셔야 제대로 동작 될 수 있습니다.

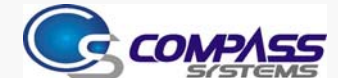

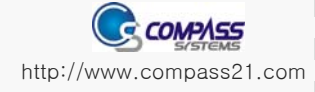

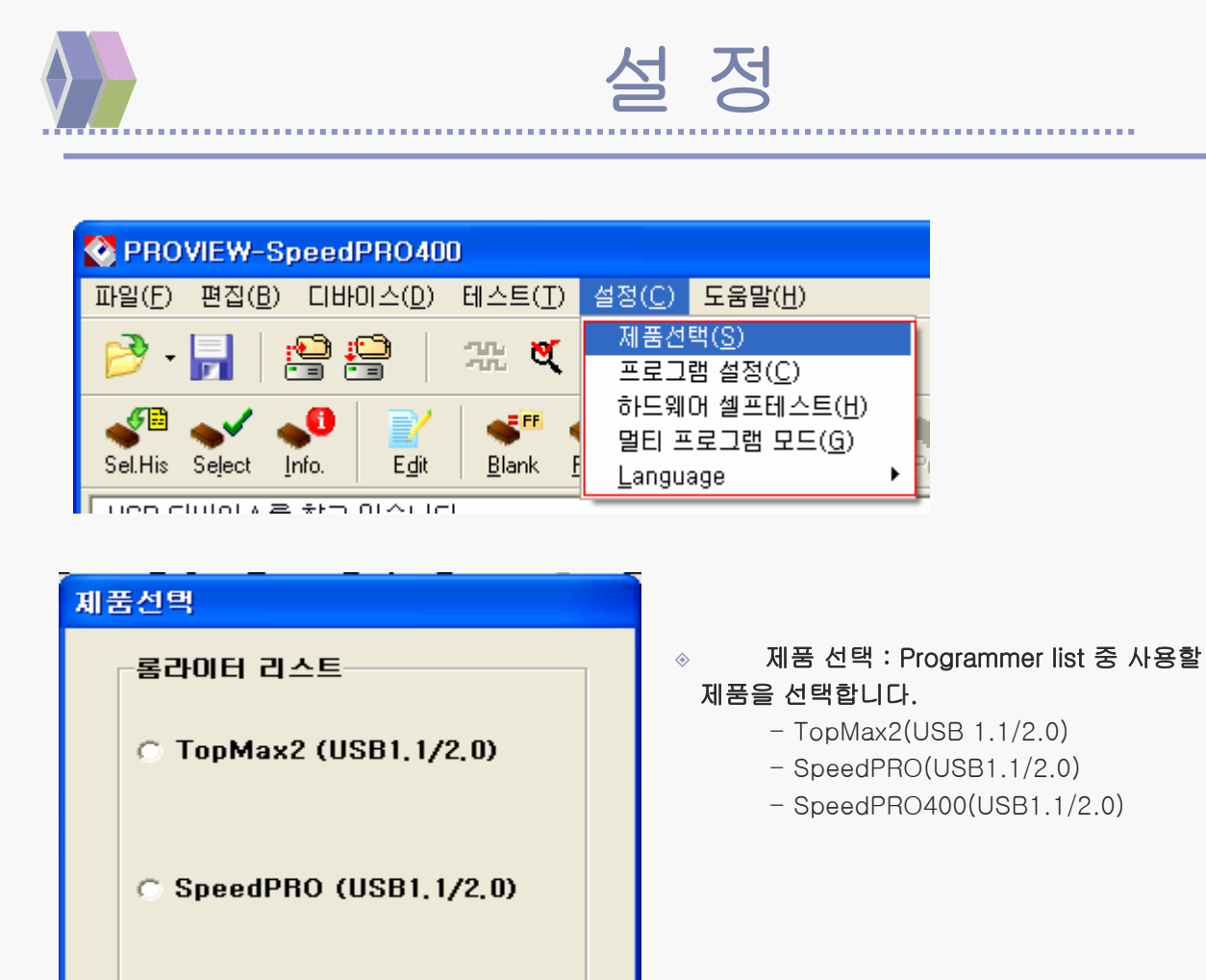

🗶 Cancel

SpeedPRO400 (USB1, 1/2, 0)

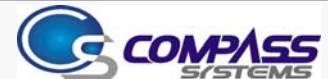

🧹 ок

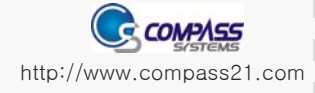

|  |      |      | 卢    | 정    |      |      |
|--|------|------|------|------|------|------|
|  | <br> | <br> | <br> | <br> | <br> | <br> |

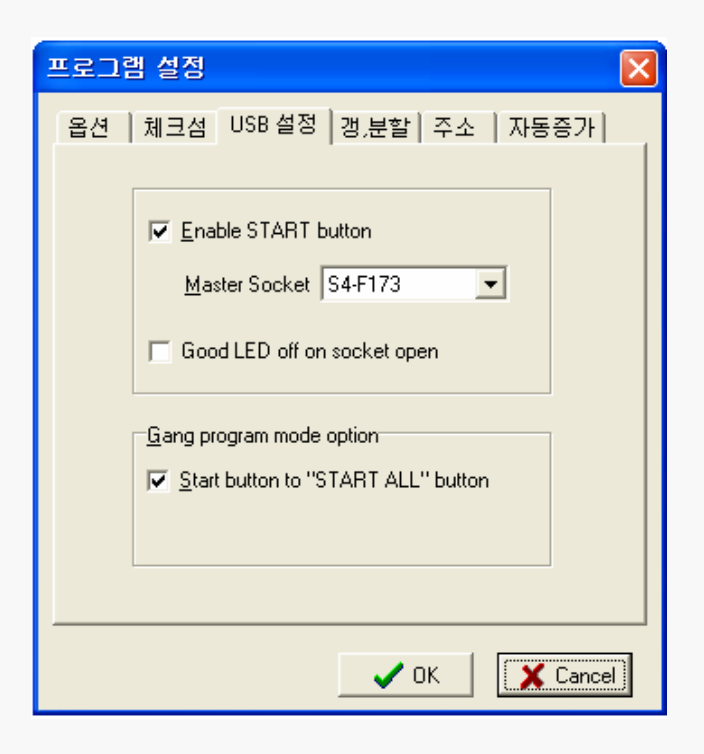

#### ▶ 프로그램 설정(Config Option)

1. USB Option : PC의 USB포트와 제품간의 연결설정을 확인합니다.

- Enable START button
  - : 마스터 칩의 소켓 위치를 선정하며, 기본으로 1번 소켓위치가 마스터 위치입니다.
- Gang Program mode option(동시에 메모리(칩)를 프로그램 하는 경우)
  - : Gang program mode option의 Start button to "START ALL" button을 체크하여 사용하시면 동시작업을 진행 시킬 수 있습니다. (다음 페이지 그림 참조)
  - 알림: 제품선택을 TopMAX-II나 UniMAX, ProMax 를 선택하는 경우에만 USB Option 포트 설정 옵션이 나옵니다.

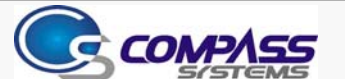

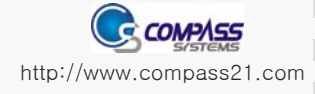

|  |  |  |  |  |  |  |  |  |  |  |  |   |  |  |  |   |  |  |  |  |  |   |   |  | • |  |  |  |  |  |  |  |  |  |  |   |
|--|--|--|--|--|--|--|--|--|--|--|--|---|--|--|--|---|--|--|--|--|--|---|---|--|---|--|--|--|--|--|--|--|--|--|--|---|
|  |  |  |  |  |  |  |  |  |  |  |  | 1 |  |  |  | 1 |  |  |  |  |  | 1 | 1 |  |   |  |  |  |  |  |  |  |  |  |  | 1 |

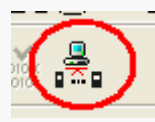

| PROGRAM OPT.            | SERIAL NO.         | STATUS              | PASS | FAIL          |
|-------------------------|--------------------|---------------------|------|---------------|
| I▼ <u>E</u> rase        | 1 S4-F173          | Ready               | 4    | 0             |
| ✓ Blank Check ✓ Program | 2 S4-F174          | Ready               | 4    | 0             |
| ✓ Verify Security       | 3 S4-F175          | Ready               | 4    | 0             |
| ☐ Vector <u>T</u> est   | 4 S4-F176          | Ready               | 4    | 0             |
|                         | 5                  | Not Ready           | 0    | 0             |
|                         | 6                  | NotReady            | 0    | 0             |
|                         | 7                  | NotReady            | 0    | 0             |
|                         | 8                  | Not Ready           | 0    | 0             |
|                         | S <u>T</u> ART ALL | <u>R</u> eset TOTAL | 16   | 0             |
|                         |                    |                     |      | <u>C</u> lose |

- > Gang Program mode
  - PROGRAM OPT : 칩을 프로그램 하는 작업 순서를 설정 할 수 있습니다.
     위에 그림을 보면 작업 순서는 Erase -> Blank Check -> Program -> Verify 순으로 작업 하게 됩니다.
  - 2. SERIAL NO.: 현재 연결된 갱 갯 수 및 SPEEDPRO400(ProMax)의 씨리얼 번호 를 확인 할 수 있습니다.
  - 3. STATUS : 현재 프로그램 되는 작업 상태를 보여줍니다.
  - 4. PASS/FAIL : 현재 갱 별 작업되는 결과를 보여주며, 정상적으로 프로그램이 되는 경우에는 PASS로, 프로그램 정상적으로 안된 경우에는 FAIL로 숫자가 카운트 됩 니다.
  - 5. START ALL : 동시에 프로그램을 시작 합니다.
    - 이 경우에는 앞 페이지에 나와 있는 설정의 Gang program mode option의 Start button to "START ALL" button을 체크 하여야 합니다.
  - 6. Reset / TOTAL : Reset를 누르는 경우 현재 TOTAL 작업된 PASS 와 FAIL 의 수 를 0으로 초기화 합니다.

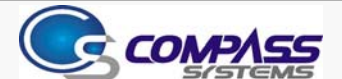